# Дарси 4. Кадамҳои асосии коркарди Windows – замима

Просесси сохтани Windows – замима дар фазои Visual Basic аз ҳашт марҳилаи асосӣ иборат аст.

#### 1. Гузориши масъала

Ин масъаларо равшан шарҳ додан, интихоби додашудаҳои аввала барои ичрои масъала ва аниқ нишон додани натича ва дар кадом намуд онҳо бояд ба даст гирифта шаванд. Гузориши масъала бояд ба саволҳои зерин чавоб диҳад: чӣ дода шудааст? чӣ талаб карда мешавад? кадом додашудаҳо имконпазиранд?

#### II. Гузориши математикии масъала. Интихоби усули ҳал

Дар ин қадам модели математикй - системаи муносибатҳои математикй - формулаҳо, муодилаҳо, нобаробариҳо ва ғ. сохта мешаванд. Қайд кардан зарур аст, ки ҳангоми сохтани модели математикй на ҳама вақт формулаи мувофиқи математикй ёфта мешавад. Дар ин ҳолат усулҳои математикй истифода бурда мешаванд, ки имконияти ба даст гирифтани ҳавоби аниқи масъаларо медиҳанд.

#### III. Коркарди интерфейси истифодабаранда

Интерфейс ин намуди зоҳирии замима буда, имконияти кор бо ахбороти дар компютер нигоҳ дошта шуда ё аз тарафи истифодабаранда доҳилшударо дорад. Интерфейс қисми асосии ҳар як замима ба ҳисоб рафта, бояд барои кор бо аҳборот қулай соҳта шавад.

#### IV. Барномасози

Дар ин қадам ҳодисаҳоеро муайян мекунанд, ки дар рафти ичрои замима рух медиҳанд. Алгоритм ва баронома барои ин ҳодисаҳо сохта мешаванд.

### V. Дурусткуни

Ин цараёни санциши кори барнома ва дуруст кардани хатогиҳо (синтаксисӣ ва мантиқӣ) мебошад. Хатогиҳои синтаксисиро транслятор дар давраитаҳлили барнома ошкор мекунад. Хатогиҳои мантиқиро бошад, ҳангоми ҳалли мисоли санцишӣ бартараф мекунанд.

### VI. Таҳлили натиҷа

Дар ин қадам барномаи сохташуда барои гирифтани натича истифода мешавад; таҳлили натичаи ҳалли масъала гузаронида мешавад ва дар ҳолати зарурӣ - аниқ кардани модели математикӣ.

#### VII. Талфифа (Компилятсия)

Ин истилоҳ нишон медиҳад, ки лоиҳа ба барномаи ичрошаванда мубаддал гардида, мутақилона берун аз фазои лоиҳакашӣ кор мекунад.

#### VIII. Сохтани дастаи барномаи инсталлятсион

Дар фазои Visual Basic қадами дигар гузаронидани барнома аз як компютер ба компютери дигар – нусхабардор<del>й</del> кардани замима нею инсталлятсия (гузаронидан) кардани он мебошад.

Хамаи ин қадамҳоро дар мисоли нишон шарҳ медиҳем.

#### Лоиҳаи 1.2

#### I. Гузориши масъала.

Периметр ва масоҳати секунча аз рӯи се тарафи он ёфта шавад. Дода шудааст: А, В,С – тарафҳои секунча.

Муайян карда шавад: Р – периметри секунча, S- масоҳати секунча.

Шартҳои мавҷудияти секунҷа: A>0, B>0, C>0 A+B>C, A+C>B, B+C>A

#### II. Модели математикии масъала.

Барои ҳалли масъала аз формулаҳои зерин истифода мебарем:

P=A+B+C;

# $S = \sqrt{Pp(Pp - A)(Pp - B)(Pp - C)}$ (формулаи Герон)

Дар кучо, Рр=Рр/2 – нимпериметр.

# III. Коркарди интерфейси истифодабаранда.

Хангоми сохтани интерфейс зарур аст ба назар гирифта шавад:

• сатри сарлавҳа бояд номи замимаро дар бар гирад;

• дар таркиби замима бояд нақша бошад;

 барои дохилкунии додашудахо майдони матний истифода шавад ва онхо бояд се – то бошанд;

• хисобкуни бояд хангоми пахши тугмаи «Хисоб» ичро шавад;

• барои хоричкунии натича ду майдони матни бояд истифода шаванд;

• ба охир расидани кори барнома бояд тугмаи «Баромадан» ичро кунад;

• барои кори қулайи истифодабарнада замима бояд навиштацоти шарҳдиҳанда дошта бошад. Бо ин мақсад нишонаҳо истифода бурда мешаванд;

• доираи дохилкунй ва хоричкунй бояд аз ҳамдигар чудо бошанд (хати ростро истифода мебарем).

Хамаи маълумотҳои дар боло зикршударо ба назар гирифта, намуди замима дар расми 5.1 оварда шудааст.

# Тартиби ичрои кор

1. Расми секунцаро омода карда, онро дар папкаи *Лоиҳаи\_1.2* бо номи *Секунца.bmp* сабт намоед.

2. Аз равзанаи асбобҳо истифода бурда, дар форма объектҳоро мувофиқи расми ҷойгир кунед.

Дар форма шаш нишона (Label), чор-то майдони матнӣ (TextBox), ду тугмаи командавӣ (CommandButton), як объекти Тасвир (Image), як объекти Хати рост (Line) чойгир карда мешаванд.

Пиктограммаҳои объектҳои мувофиқ дар равзанаи асбобҳо *Toolbox* чойгир шудаанд:

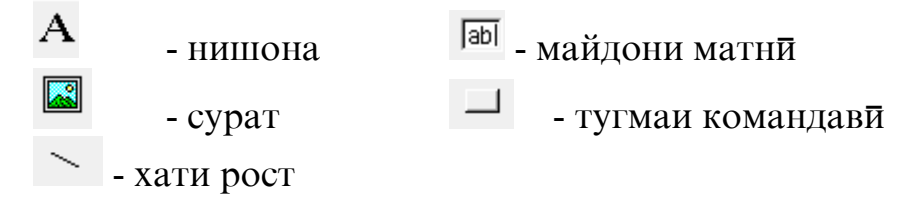

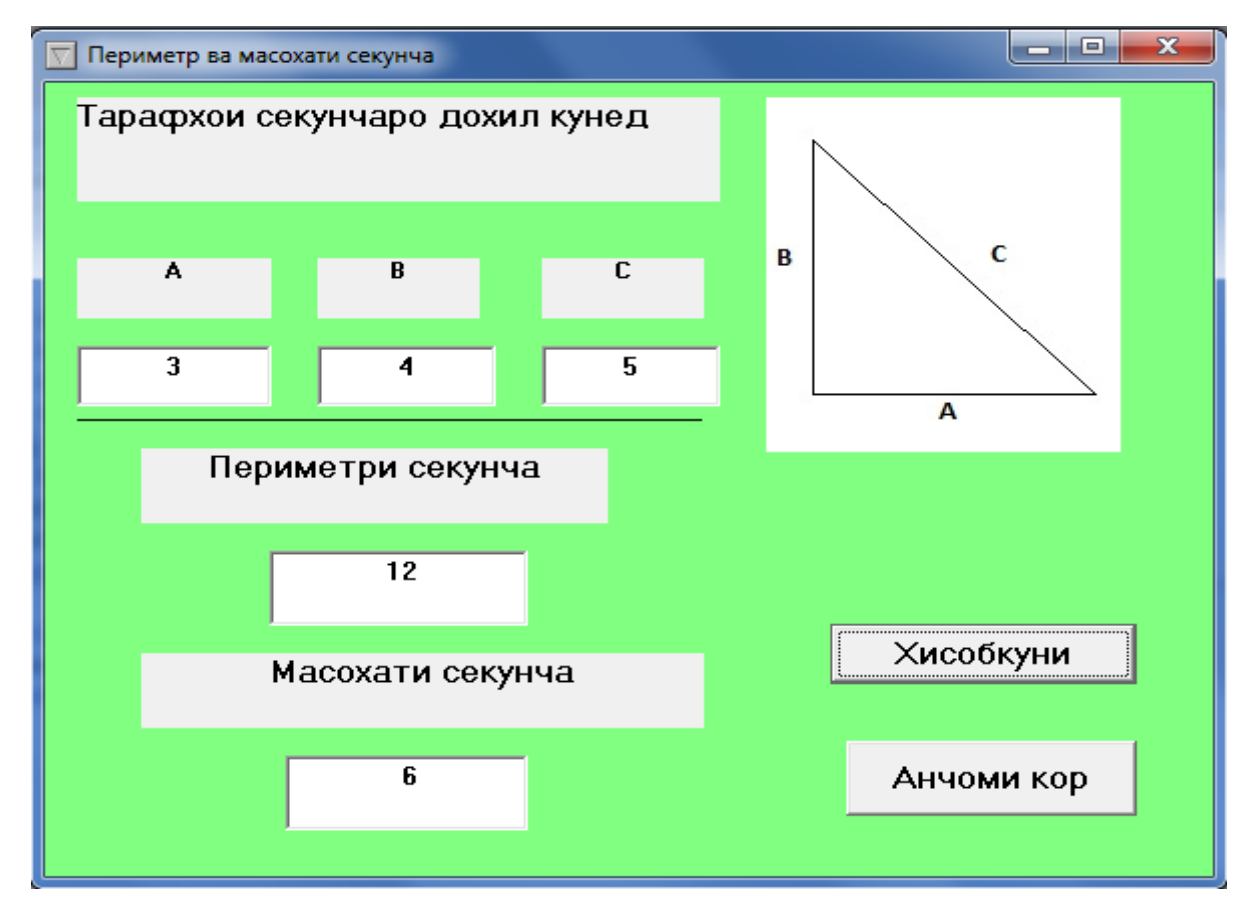

Расми 5.1

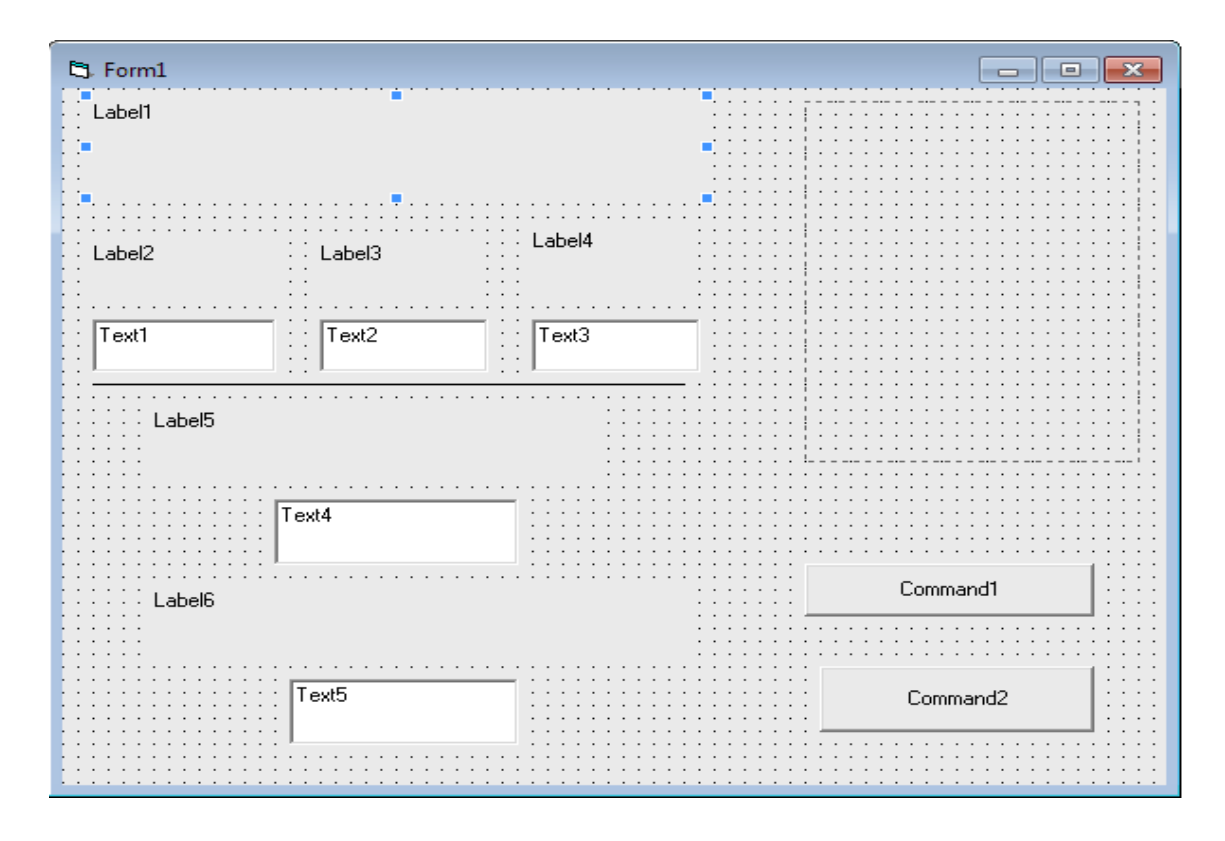

Расми 5.2

### IV. Барномасози

Пеш аз он, ки ба барномасозй шуруъ кунем, зарур аст, ки ҳодисаҳоеро муайян кунем, ки барояшон алгоритмро сохтан лозим аст ва онро дар забони барномасозй нависем. Дар мисоли мо ин ҳодисаҳо: *Пахши муш дар тугмаи «Ҳисобкунй»* ва *Пахши муш дар тугмаи «Анчоми кор»*. Ҳодисаи якум бояд барномаро ба кор андохта, периметр ва масоҳати секунчаро ҳисоб кунад, вале дуюм – кори барномаро анчом медиҳад. Ба ғайр аз ин, ҳангоми ба кор андохтани барнома (як ҳодисаи дигар) бояд нақши секунча дар объект кашида шавад.

Алгоритми ин лоиҳа хеле содда аст:

- 1. Дохилкунии додашудахо (ададхо): А, В, С тарафхои секунча.
- 2. Хисоби периметри секунча аз рули формулаи Р=А+В+С.
- 3. Хисоби нимпериметри секунча бо формулаи Рр=Р/2.
- 4. Хисоби масоҳати секунча аз рӯи формулаи

$$S = \sqrt{Pp(Pp - A)(Pp - B)(Pp - C)}$$

5. Хоричкунии натича: адади Р – периметри секунча.

6. Хоричкунии натича: адади S – масоҳати секунча.

# Тартиби ичрои кор

1. Мустақилона протседураи коркарди ҳодиса бо пахши тугмаи командавии «Анчоми кор»-ро нависед.

2. Протседурае, ки ҳангоми ба кор андохтани барнома форма ичро мегардад:

```
Private Sub Form_Load()
```

```
Image1.Picture =
```

```
=LoadPicture("Лоиҳаи_1.2\секунча.bmp")
```

### End Sub

**3.** Коди протседураи коркарди ходиса бо пахши тугмаи командавии «Хисобкун<del>и</del>» (дар коди барнома махсус якчанд хатогихо рох дода шуданд, ки баъдтар дар рафти ичрои барнома дуруст карда мешаванд).

```
Private Sub Command1_Click()
B = Val(txtB.Text)
A = Val (txtA.Text)
C = Val (txtC.Text)
P = A + B + C
Pp = P / 2
S = Sqr(Pp * (Pp - A) * (Pp - B) * (Pp - C))
txtP.Text = Str (P)
txtS.Text = Str (S)
End Sub
```

Функсияи Val аргументи матниро ба қимати ададӣ мегардонад (аз рӯи пешфарз додашудаҳои дар майдони матнӣ дохил карда шуда, сатри матнӣ ҳисоб мешаванд).

Функсияи Str табдилдихии баръаксро ичро мекунад

# V. Дуруст кардани барнома.

Дар ин мархила дурустии кори барнома санчида мешавад.

## VI. Таҳлили натича.

•

Замимаи таҳлилшуда амалан тайёр аст ва шумо метавонед додашудаҳоро дохил карда, барномаро санчед.

# VII. Сохтани замимаи ичрошаванда (файли ехе).

Барои он ки Windows - замима новобаста аз соҳаи лоиҳакашӣ кор карда тавонад, зарур аст барои лоиҳа ехе - файл тартиб дода шавад.